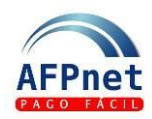

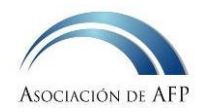

# Módulo REPRO-AFP

- A través de este módulo usted podrá:
  - 1° Consultar el resumen de las deudas presunta y cierta de la empresa.
  - 2° Consultar el detalle de las deudas ciertas en el SPP.
  - 3° Enviar observaciones a las AFP sobre las deudas ciertas registradas.
  - 4° Realizar el acogimiento al REPRO-AFP.
- Para conocer como consultar y conciliar sus deudas presuntas haga clic en: <u>Gestionar</u> <u>Liquidaciones Previas y descargos</u>.

#### Guía para el Empleador

| 1 | Asigne las opciones Repro                             | 1 |
|---|-------------------------------------------------------|---|
| 2 | Consulte el resumen de sus deudas – presunta y cierta | 2 |
| 3 | Consulte sus deudas ciertas                           | 2 |
| 4 | Observe deudas ciertas                                | 4 |
| 5 | Realice el acogimiento de deuda REPRO                 | 5 |

### 1 Asigne las opciones Repro

AFPIntegra

Pág. 1/8

HABITAT

1. Ingrese a un navegador de internet a la página web: www.afpnet.com.pe.

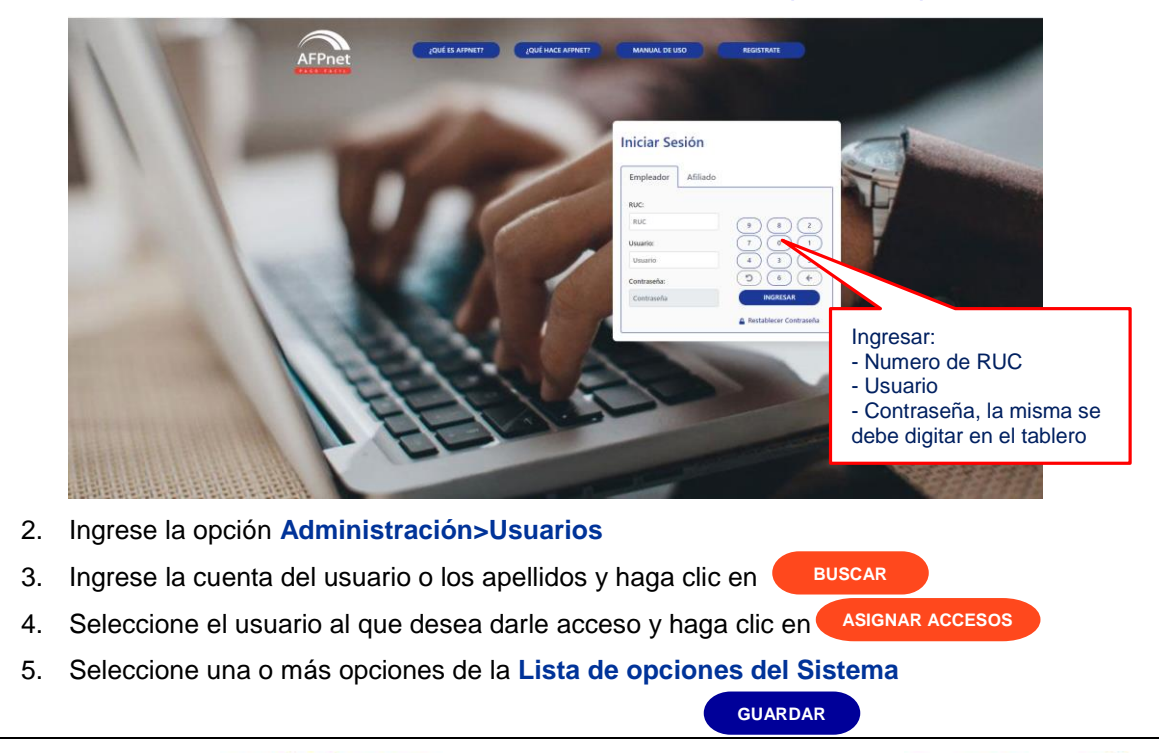

Grupo 3 Crédito

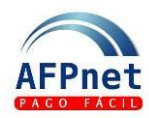

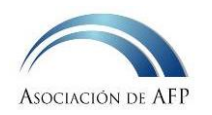

6. Marque las opciones de Módulo REPRO y de clic en

| ASIGNACIÓN DE ACCES                                                                                                    | sos                                                                                                    |   |          |                         |
|----------------------------------------------------------------------------------------------------|----------------------------------------------------------------------------------------------------|---|----------|-------------------------|
| Código: *<br>Apellidos y Nombres: *<br>Agrupación:                                                                                                    | ADM0001 X000000000000000000000000000000000                                                                                                    |   |          |                         |
| Lista de Opciones del<br>Aportes<br>Presentación y Pa<br>Pagare ni<br>consulta y Pago<br>Pagare ni<br>consulta y Pago<br>Pagare ni<br>Pagos Pandientes<br>Afiliados<br>Consulta de Afilia<br>Consulta de Afilia | Sistema<br>ago de Planillas<br>línea<br>de Planillas<br>línea<br>de Regularizaciones<br>línea<br>es de 2da firma<br>ados Unitaria<br>ados Unitaria<br>ados Masiva<br>a<br>a<br>citudes de Afiliación<br>sciones Previas<br>Descargo | Ţ | REGRESAR | MARCAR TODOS<br>GUARDAR |

## 2 Consulte el resumen de sus deudas – presunta y cierta

- 1. Ingrese a la opción Módulo REPRO>Resumen Deuda
- 2. Haga clic en el botón GENERAR REPORTE
- 3. El reporte generado en Excel contiene el resumen de las deudas presuntas y ciertas que las AFP han registrado en AFPnet.
  - El estado Inicial muestra el resumen de las deudas al 31 de diciembre de 2019
  - El estado actual, muestra el resumen de las deudas a la fecha en que genere el reporte.

Este reporte le permitirá evaluar el avance de su conciliación.

#### 3 Consulte sus deudas ciertas

- 1. Ingrese a la opción Módulo REPRO>Conciliación de deuda cierta por detalle
- 2. Seleccione los filtros que requiera y haga clic en BUSCAR

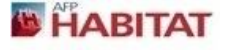

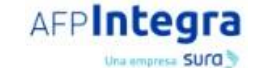

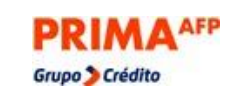

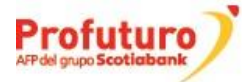

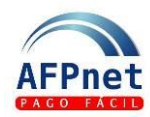

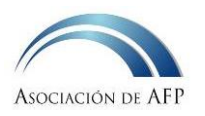

| Seleccione la<br>AFP cuya<br>deuda desea<br>visualizar y/o<br>validar. | MÓDULO REPRO<br>Filtros de Búsc<br>AFP:<br>Devengue:<br>Documento:<br>Tipo de Deuda:<br>Se han encontrad | <ul> <li>&gt; CONCIL</li> <li>yueda</li> <li>Seleccior</li> <li>Inicial</li> <li>Seleccior</li> <li>Seleccior</li> <li>to 1,472 regist</li> </ul> | IACIÓN DE DEUDA C<br>ne  Seleccione  Final ne rros, pero solo se mostrai | Seleccione<br>Seleccione<br>rán lo número de | Seleccione<br>inicial y final<br>al afiliado (tip<br>documento) | el pe<br>cuspp:<br>N° de F | riodo<br>:<br>Planilla: | auso              | ESTAD       | STICA<br>1 2 •<br>OBSERVAR |
|------------------------------------------------------------------------|----------------------------------------------------------------------------------------------------|----------------------------------------------------------------------------------------------------|--------------------------------------------------------------------------|----------------------------------------------|-----------------------------------------------------------------|----------------------------|-------------------------|-------------------|-------------|----------------------------|
|                                                                        | RUC                                                                                                    | Devengue                                                                                                    | Documento Afiliado                                                       | Nombre Af                                    | liado                                                           | AFP                        | Deuda Fondo Nominal     | Deuda RyR Nominal | Ver Detalle | Observacion                |
|                                                                        | 20142701597                                                                                              | 2018-12                                                                                                    | PAS - 000000GFGEE4                                                       | XXXXXXXXXXXXXXXXXXXXXXXXXXXXXXXXXXXXXX       | xxxxxxxxxxxxxxxxxxxxxxxx                                        | HABITAT                    | 124.99                  | 21.75             | VER         |                            |
|                                                                        | 20142701597                                                                                              | 2018-12                                                                                                    | PAS - 0000001GBIA7                                                       | XXXXXXXXXXXXXXXXXXXXXXXXXXXXXXXXXXXXXX       |                                                                 | HABITAT                    | 216.30                  | 37.64             | VER         |                            |
|                                                                        | 20142701597                                                                                              | 2018-12                                                                                                    | PAS - 000001AFHHG0                                                       | XXXXXXXXXXXXXXXXXXXXXXXXXXXXXXXXXXXXXX       |                                                                 | HABITAT                    | 132.80                  | 23.11             | VER         |                            |
|                                                                        | 20142701597                                                                                              | 2018-12                                                                                                    | PAS - 000001AGGGA1                                                       | X00000000X X00000000X, XX                    | 000000000000000000000000000000000000000                         | HABITAT                    | 117.80                  | 20.50             | VER         |                            |
|                                                                        | 20142701597                                                                                              | 2018-12                                                                                                    | PAS - 0000011E1BB9                                                       | x000000000x x000000000, x0                   | 000000000000000000000000000000000000000                         | HABITAT                    | 131.63                  | 22.90             | VER         |                            |
|                                                                        | 20142701597                                                                                              | 2018-12                                                                                                    | PAS - 000001AHGHD6                                                       | X00000000X X00000000X XX                     | 000000000000000000000000000000000000000                         | HABITAT                    | 125.66                  | 21.87             | VER         |                            |
|                                                                        |                                                                                                    | 2010 12                                                                                                    | PAS - 0000014 IGD48                                                      |                                              | xxxxxxxxxxxxxxxxxxxxxxxxxxxxxxxxxxxxxx                          | HABITAT                    | 93.00                   | 16.18             | VER         |                            |
|                                                                        | 20142701597                                                                                              | 2018-12                                                                                                    | 110 000001000010                                                         | 100000000000000000000000000000000000000      |                                                                 |                            |                         |                   |             |                            |

Nota: La pantalla muestra las deudas ciertas ordenadas por devengue y por nombres de afiliado de manera ascendente.

- 3. Para cada deuda cierta de la relación, usted puede:
  - Ver el detalle de las declaraciones que componen la deuda utilizando el botón. 0
  - Registrar una observación, marcando el check de las deudas que desea observar y 0 haciendo clic en OBSERVAR
- 4. Haga clic en para consultar el detalle de las declaraciones que componen la deuda por el afiliado en el mes de devengue seleccionado.

| ETALLE  | DE DEUDA CI                  | ERTA                            |                        |                         |                          |                         |
|---------|------------------------------|---------------------------------|------------------------|-------------------------|--------------------------|-------------------------|
|         |                              |                                 |                        |                         |                          |                         |
| 1. DET  | ALLE DE DEUI                 | DA CIERTA                       |                        |                         |                          |                         |
| CUSPI   | P:                           | 000001CGBE                      | :G5                    | Period                  | do de Devengue:          | 2018-12                 |
| Fecha   | de Emisión:                  | 08/02/2020                      |                        | AFP:                    |                          | HABITAT                 |
| 2. DAT  | TOS DE LA EN                 | IPRESA                          |                        |                         |                          |                         |
| Razón   | n Social:                    | MUNICIPALIDAD                   | D PROVINCIAL DE E      | BARRANCA                |                          |                         |
| N° de   | RUC:                         | 20142701597                     |                        |                         |                          |                         |
| 3. DET  | ALLE DE APO                  | RTES ADEUDA                     | DOS                    |                         |                          |                         |
|         |                              |                                 | Pomunoración           |                         |                          |                         |
| N°      | Nº de Planilla               | Origen Deuda                    | Kentuneración          | Nominal Fondo           | Nominal Comision         | Nominal Seguro          |
| N°      | Nº de Planilla               | Origen Deuda                    | Asegurable             | Nominal Fondo           | Nominal Comision         | Nominal Seguro          |
| N°<br>1 | N° de Planilla<br>2603271800 | Origen Deuda<br>Planilla AFPnet | Asegurable<br>2,561.86 | Nominal Fondo<br>256.19 | Nominal Comision<br>9.74 | Nominal Seguro<br>34.84 |

5. Cuando la deuda cierta proviene de una Planilla de AFPnet no pagada, puede consultar la planilla y si se trata de una declaración errada (duplicada, por ejemplo) puede solicitar a la AFP que anule la planilla.

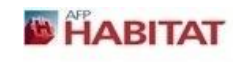

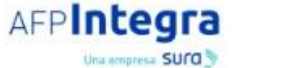

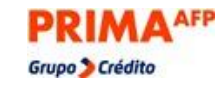

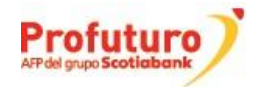

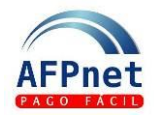

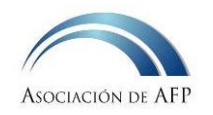

Para conocer cómo solicitar la anulación de una planilla haga clic en <u>Declarar y pagar</u> planillas y <u>Regularizaciones</u>.

### 4 Observe deudas ciertas

Esta opción le permite observar una deuda con el fin de no incluirla en el acogimiento al Repro.

- Importante: En caso la AFP no acepte como válida la observación a la deuda o no reciba los sustentos suficientes para descargarla, la AFP continuará el proceso de cobranza regular de esa deuda.
- 1. Para presentar una observación a alguna de deuda, marque el check y haga clic en OBSERVAR

| e han encontrad | do 1,472 regis | tros, pero solo se mostra | rán los 50 primeros.                     |         |                     |                   |             | 1 2 »            |
|-----------------|----------------|---------------------------|------------------------------------------|---------|---------------------|-------------------|-------------|------------------|
|                 |                |                           |                                          |         |                     |                   |             | OBSERVAR         |
| RUC             | Devengue       | Documento Afiliado        | Nombre Afiliado                          | AFP     | Deuda Fondo Nominal | Deuda RyR Nominal | Ver Detalle | Observacion      |
| 20142701597     | 2018-12        | PAS - 000000GFGEE4        |                                          | HABITAT | 124.99              | 21.75             | VER         |                  |
| 20142701597     | 2018-12        | PAS - 0000001GBIA7        | XXXXXXXXXXXXXXXXXXXXXXXXXXXXXXXXXXXXXX   | HABITAT | 216.30              | 37.64             | VER         |                  |
| 20142701597     | 2018-12        | PAS - 000001AFHHG0        | XXXXXXXXXXXXXXXXXXXXXXXXXXXXXXXXXXXXXX   | HABITAT | 132.80              | 23.11             | VER         |                  |
| 0142701597      | 2018-12        | PAS - 000001AGGGA1        | XXXXXXXXXXXXXXXXXXXXXXXXXXXXXXXXXXXXXX   | HABITAT | 117.80              | 20.50             | VER         | Se del<br>marcar |
| 0142701597      | 2018-12        | PAS - 000001IEIBB9        | XXXXXXXXXXXXXXXXXXXXXXXXXXXXXXXXXXXXXX   | HABITAT | 131.63              | 22.90             | VER         | registro<br>que  |
| 0142701597      | 2018-12        | PAS - 000001AHGHD6        |                                          | HABITAT | 125.66              | 21.87             | VER         | desea            |
| 20142701597     | 2018-12        | PAS - 000001AJGDA8        | X0000000X X0000000X, X0000000X X0000000X | HABITAT | 93.00               | 16.18             | VER         |                  |
| 0142701597      | 2018-12        | PAS - 000001BHFEF8        |                                          | HABITAT | 153.73              | 26.75             | VER         |                  |
|                 |                |                           |                                          |         |                     |                   |             | 1 2 »            |

2. Ingrese su observación en el recuadro de texto y presione

ENVIAR

| OBSERVAR DEUDA CIERTA                                  | × |
|--------------------------------------------------------|---|
| Ingrese el motivo de observación (500 caracteres Max): |   |
| DETALLE PAGADO                                         |   |
| ENVIAR                                                 |   |

- 3. Recibirá una copia del correo enviado por AFPnet a la AFP a fin de que realice el análisis de las observaciones presentadas.
- 4. Al consultar nuevamente, se muestra el resultado con el check bloqueado.

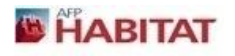

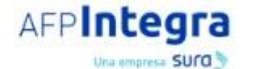

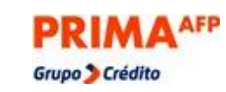

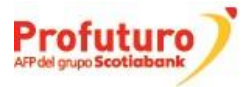

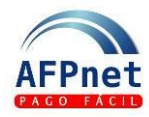

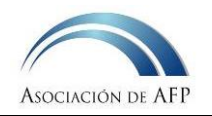

|             |          |                    |                                              |         |                     |                   | (           | OBSERVAR    |
|-------------|----------|--------------------|----------------------------------------------|---------|---------------------|-------------------|-------------|-------------|
| RUC         | Devengue | Documento Afiliado | Nombre Afiliado                              | AFP     | Deuda Fondo Nominal | Deuda RyR Nominal | Ver Detalle | Observacion |
| 20142701597 | 2018-12  | PAS - 000000EIHHE0 | XXXXXXXXXXXXXXXXXXXXXXXXXXXXXXXXXXXXXX       | HABITAT | 213.57              | 37.17             | VER         |             |
| 20142701597 | 2018-12  | PAS - 000000EIJJE8 | *****                                        | HABITAT | 117.80              | 20.50             | VER         |             |
| 20142701597 |          | PAS - 000000GFGEE4 | x000000000 x000000000, x0000000000 x00000000 | HABITAT |                     |                   |             |             |
| 20142701597 | 2018-12  | PAS - 0000001GBIA7 | ******                                       | HABITAT | 216.30              | 37.64             | VER         |             |
| 20142701597 | 2018-12  | PAS - 000001AFHHG0 | XXXXXXXXXXXXXXXXXXXXXXXXXXXXXXXXXXXXXX       | HABITAT | 132.80              | 23.11             | VER         |             |
| 20142701597 | 2018-12  | PAS - 000001AGGGA1 | *******                                      | HABITAT | 117.80              | 20.50             | VER         |             |
| 20142701597 | 2018-12  | PAS - 000001IEIBB9 | ******                                       | HABITAT | 131.63              | 22.90             | VER         |             |
| 20142701597 | 2018-12  | PAS - 000001AHGHD6 | XXXXXXXXXXXXXXXXXXXXXXXXXXXXXXXXXXXXXX       | HABITAT | 125.66              | 21.87             | VER         |             |
|             |          |                    |                                              |         |                     |                   |             |             |

- 5. Si la AFP acepta la observación, actualizará la deuda cierta retirando la deuda de AFPnet.
- 6. Si la AFP no acepta la observación, la deuda cierta continuará en AFPnet.

### 5 Realice el acogimiento de deuda REPRO

1. Ingrese a la opción Módulo REPRO>Acogimiento.

| Inicio                                                                            | MÓDULO REPRO > A                                               | COGIMIENTO                           |                              |                                          |                                          |
|-----------------------------------------------------------------------------------|----------------------------------------------------------------|--------------------------------------|------------------------------|------------------------------------------|------------------------------------------|
| Administración 🔹                                                                  | Datos de la Empres                                             | a                                    |                              |                                          |                                          |
| Módulo REPRO                                                                      | RUC:                                                           |                                      |                              |                                          |                                          |
| Conciliación de deuda cierta – por<br>devengue                                    | Razón Social:                                                  |                                      |                              |                                          |                                          |
| Conciliación de deuda cierta – por<br>planilla                                    | Resumen de Deuda                                               | 1                                    |                              |                                          |                                          |
| Conciliación de deuda cierta – por                                                | Fecha de Actualización:                                        | 15/02/2020                           |                              |                                          |                                          |
| detalle                                                                           | Mes de Actualización:                                          | 2020-01                              |                              |                                          |                                          |
| Desumen Deude                                                                     |                                                                |                                      |                              |                                          |                                          |
| Resumen Deuda                                                                     | Deuda                                                          | Cantidad de Aportes                  | Deuda Nominal                | Deuda Actualizada                        |                                          |
| Convenio Repro I                                                                  | Deuda DEUDA ACOGIBLE                                           | Cantidad de Aportes                  | 1,414.42                     | 4,216.78                                 | Muestra la Deuda Cierta                  |
| Convenio Repro I<br>Consulta de Cuotas                                            | Deuda<br>DEUDA ACOGIBLE<br>DEUDA POR ACOGER                    | Cantidad de Aportes<br>22<br>22      | 1,414.42<br>1,414.42         | 4,216.78<br>4,216.78                     | Muestra la Deuda Cierta<br>a ser acogida |
| Convenio Repro I<br>Consulta de Cuotas<br>Acogimiento<br>Consulta de Acogimientos | Deuda<br>DEUDA ACOGIBLE<br>DEUDA POR ACOGER<br>DEUDA OBSERVADA | Cantidad de Aportes<br>22<br>22<br>0 | 1,414.42<br>1,414.42<br>0.00 | 4,216.78<br>4,216.78<br>4,216.78<br>0.00 | Muestra la Deuda Cierta<br>a ser acogida |

2. Seleccione el número de cuotas en que desea acogerse (hasta 120) y haga clic en PROGRAMAR CUOTA

| Haga clic                | CALCULAR | p        | a <u>ra obtener el m</u>                     | onto de cada cuota. |
|--------------------------|----------|----------|----------------------------------------------|---------------------|
| PROGRAMACIÓN DE CI       | JOTA     |          | Para el ejemplo<br>seleccionamos 5<br>cuotas |                     |
| Total Deuda (S/.):       |          | 4,216.78 |                                              | J                   |
| Número de Cuotas:        | 5        |          | CALCULAR                                     |                     |
| Tasa de Fraccionamiento: |          | 7.6480 % | IMPRIMIR SIMULACIÓN                          |                     |
| Monto de Cuota (S/.):    |          | 919.05   |                                              |                     |
| Mes de última cuota:     |          | 2021-05  |                                              |                     |
| Total a Pagar (S/.):     |          | 4,595.25 |                                              |                     |
| CONFIRMAR                | CANCELAR |          |                                              |                     |

```
HABITAT
```

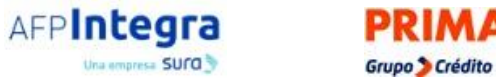

AFP

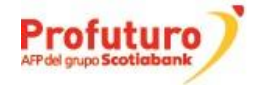

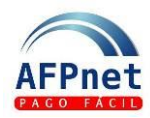

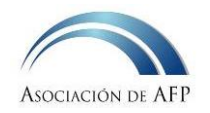

4. Al presionar IMPRIMIR SIMULACIÓN se mostrará una simulación del reporte para aprobación.

|                                                                                                    |                  | Decre                                                                              | to de    | Urgencia N°                                                                                                    | 030- | 2019 y D.S. N                                                                                | l° 017 | 7-2020-EF                                                                                   |  |
|----------------------------------------------------------------------------------------------------|------------------|------------------------------------------------------------------------------------|----------|----------------------------------------------------------------------------------------------------|------|----------------------------------------------------------------------------------------------|--------|---------------------------------------------------------------------------------------------|--|
| ECCION I - DATC                                                                                                    | S DE L           | AEMPRES                                                                            | A        |                                                                                                    |      |                                                                                              |        |                                                                                             |  |
| UC:                                                                                                    |                  |                                                                                    |          |                                                                                                    |      |                                                                                              |        |                                                                                             |  |
| azón Social:                                                                                                    |                  |                                                                                    |          |                                                                                                    |      |                                                                                              |        |                                                                                             |  |
| ECCIÓN II - RESI                                                                                                    |                  | DE ACOGIM                                                                          | IENT     | Cantidad o                                                                                                    | le   |                                                                                              |        | Deuda                                                                                       |  |
| Deuda                                                                                                    |                  | Devengue                                                                           | s        | Aportes                                                                                                    |      | Deuda Nomi                                                                                   |        | Actualizada                                                                                 |  |
| DEUDAACOGIBLE                                                                                                    |                  | 19                                                                                 |          | 22                                                                                                    |      | 1,414.42                                                                                     |        | 4,216.78                                                                                    |  |
| DEUDAACOGIBL                                                                                                    | E                | 19                                                                                 |          | 22                                                                                                    |      | 1,414.42                                                                                     |        | 4,216.78                                                                                    |  |
| DEUDAACOGIBL<br>DEUDAPORACOG                                                                                        | E<br>SER         | 19<br>19<br><b>DE DEUDA</b>                                                        |          | 22<br>22                                                                                                    |      | 1,414.42<br>1,414.42                                                                         |        | 4,216.78<br>4,216.78                                                                        |  |
| DEUDAACOGIBL<br>DEUDAPORACOG<br>ECCIÓN III - RES<br>EUDA NOMINAL                                                    |                  | 19<br>19<br>DE DEUDA<br>da Nominal<br>Fondo                                        | Der<br>( | 22<br>22<br>uda Nominal<br>Comisión                                                                                        | Der  | 1,414.42<br>1,414.42<br>uda Nominal<br>Prima de<br>Seguro                                    | Deu    | 4,216.78<br>4,216.78<br>uda Nominal<br>Total                                                |  |
| DEUDAACOGIBL<br>DEUDAPORACOC<br>ECCIÓN III - RES<br>EUDA NOMINAL<br>AFP<br>HABITAT                                  | E<br>SER<br>UMEN | 19<br>19<br>DE DEUDA<br>da Nominal<br>Fondo<br>152.42                              | Der<br>( | 22<br>22<br>uda Nominal<br>Comisión<br>5.79                                                                                | De   | 1,414.42<br>1,414.42<br>uda Nominal<br>Prima de<br>Seguro<br>20.58                           | Deu    | 4,216.78<br>4,216.78<br>uda Nominal<br>Total<br>178.79                                      |  |
| DEUDAACOGIBL<br>DEUDAPOR ACOG<br>ECCIÓN III - RES<br>EUDA NOMINAL<br>AFP<br>HABITAT<br>INTEGRA                      | E<br>SER<br>UMEN | 19<br>19<br>DE DEUDA<br>da Nominal<br>Fondo<br>152.42<br>97.89                     | Det<br>( | 22<br>22<br>uda Nominal<br>Comisión<br>5.79<br>17.62                                                                       | Der  | 1,414.42<br>1,414.42<br>uda Nominal<br>Prima de<br>Seguro<br>20.58<br>8.61                   | Deu    | 4,216.78<br>4,216.78<br>ida Nominal<br>Total<br>178.79<br>124.12                            |  |
| DEUDAACOGIBL<br>DEUDAPOR ACOG<br>ECCIÓN III - RES<br>EUDA NOMINAL<br>AFP<br>HABITAT<br>INTEGRA<br>PRIMA             | E<br>SER<br>UMEN | 19<br>19<br>DE DEUDA<br>da Nominal<br>Fondo<br>152.42<br>97.89<br>695.44           | Der<br>( | 22<br>22<br>uda Nominal<br>Comisión<br>5.79<br>17.62<br>142.67                                                             | Der  | 1,414,42<br>1,414,42<br>uda Nominal<br>Prima de<br>Seguro<br>20.58<br>8.61<br>68.19          | Deu    | 4,216.78<br>4,216.78<br><b>Ida Nominal</b><br><b>Total</b><br>178.79<br>124.12<br>906.30    |  |
| DEUDAACOGIBL<br>DEUDAPORACOC<br>ECCIÓN III - RES<br>EUDA NOMINAL<br>AFP<br>HABITAT<br>INTEGRA<br>PRIMA<br>PROFUTURO | E<br>SER<br>Deur | 19<br>19<br>DE DEUDA<br>da Nominal<br>Fondo<br>152.42<br>97.89<br>695.44<br>170.72 | Deu<br>( | 22<br>22<br>22<br>22<br>22<br>22<br>22<br>23<br>20<br>20<br>20<br>20<br>20<br>20<br>20<br>20<br>20<br>20<br>20<br>20<br>20 | Der  | 1,414.42<br>1,414.42<br>uda Nominal<br>Prima de<br>Seguro<br>20.58<br>8.61<br>68.19<br>23.05 | Deu    | 4,216.78<br>4,216.78<br><b>Ida Nominal</b><br>Total<br>178.79<br>124.12<br>906.30<br>205.21 |  |

5. Si está de acuerdo con la simulación haga clic en **CONFIRMAR** de confirmación.

y acepte el mensaje

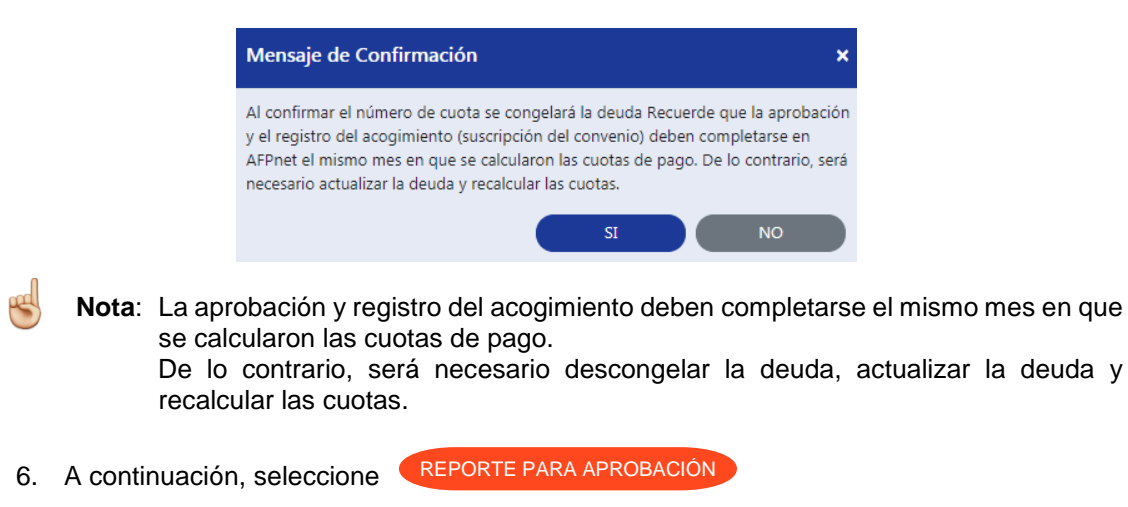

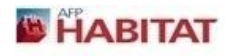

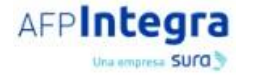

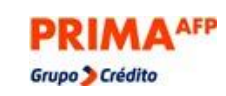

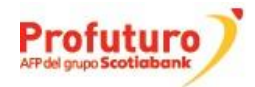

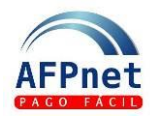

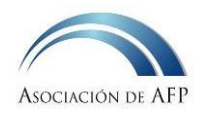

| MÓDULO REPRO > A        | COGIMIENTO          |               |                   |
|-------------------------|---------------------|---------------|-------------------|
| Fecha de Actualización: | 15/02/2020          |               |                   |
| Mes de Actualización:   | 2020-01             |               |                   |
| Deuda                   | Cantidad de Aportes | Deuda Nominal | Deuda Actualizada |
| DEUDA ACOGIBLE          | 22                  | 1,414.42      | 4,216.78          |
| DEUDA POR ACOGER        | 22                  | 1,414.42      | 4,216.78          |
| DEUDA OBSERVADA         | 0                   | 0.00          | 0.00              |
|                         |                     |               |                   |
| Cuotas                  |                     |               |                   |
| Total de Deuda (S/.):   |                     | 4,216.78      |                   |
| Cantidad de Cuotas:     |                     | 5             |                   |
| Monto de Cuota (S/.):   |                     | 919.05        |                   |
| Monto de Interés (S/.): |                     | 378.47        |                   |
| Total a Pagar (S/.):    |                     | 4,595.25      |                   |
| Tasa de Fraccionamiento | D:                  | 7.648%        |                   |
|                         |                     |               |                   |
|                         |                     |               |                   |

7. Seleccione la información que desea imprimir y haga clic en

| Mensaje de Confirmación                                                   |    |    | × |
|---------------------------------------------------------------------------|----|----|---|
| Imprimir Reporte Aprobacion<br>Seleccione la información a imprimir:      |    |    |   |
| <ul> <li>Ver Deudas Conciliadas</li> <li>Ver Deudas Observadas</li> </ul> |    |    |   |
|                                                                           | SI | NO |   |

|                               |        | REPO                      | ORTE PARA APROB       | ACIÓN REPRO             | AFP:            |                |  |
|-------------------------------|--------|---------------------------|-----------------------|-------------------------|-----------------|----------------|--|
|                               |        | Decreto                   | de Urgencia Nº 030-20 | 019 y D.S. N° 017-2     | 020-EF          |                |  |
| SECCION I - D                 | ATOS D | DE LA EMPRESA             |                       |                         |                 |                |  |
| RUC:                          |        |                           |                       |                         |                 |                |  |
| Razon Social:                 |        |                           |                       |                         |                 |                |  |
|                               |        |                           | 1170                  |                         |                 |                |  |
| SECCION II - R                | ESUM   | EN DE ACOGIMIE            | ΝΤΟ                   |                         |                 |                |  |
| Deuda                         |        | Nro. Devengues            | Cantidad de Aportes   | Deuda Nominal           | Deuda Actualiza | ada            |  |
| DEUDA ACOGIBLE                |        | 19                        | 22                    | 1,414.42 4,216.78       |                 |                |  |
| DEUDA POR ACOGER              |        | 19                        | 22                    | 1,414.42                | 4,216.78        |                |  |
| DEUDA OBSERVADA               |        | 0                         | 0                     | 0.00                    | 0.00            |                |  |
| SECCIÓN III - I               | RESUM  | EN DE DEUDA               |                       |                         |                 |                |  |
| DEUDA NOMI                    | NAL    |                           |                       |                         |                 |                |  |
|                               |        | la Naminal Davida Naminal |                       | Davida Naminal Drima da |                 | Davida Naminal |  |
| AFP                           | Deuc   | Fondo                     | Comisión              | Seguro                  |                 | Total          |  |
| HABITAT                       |        | 152.42                    | 5.79                  | 20.58                   |                 | 178.79         |  |
|                               |        | 97.89                     | 17.62                 | 8.61                    |                 | 124.12         |  |
| INTEGRA                       |        |                           |                       | 68.19                   |                 | 906.30         |  |
| INTEGRA<br>PRIMA              |        | 695.44                    | 142.67                | 00.                     |                 |                |  |
| INTEGRA<br>PRIMA<br>PROFUTURO |        | 695.44<br>170.72          | 142.67                | 23.                     | 05              | 205.21         |  |

HABITAT

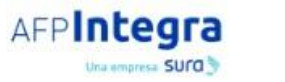

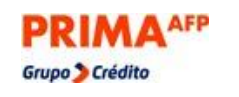

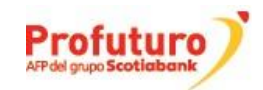

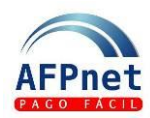

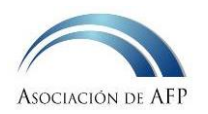

#### 8. Después de obtener la aprobación para el acogimiento de su entidad, haga clic en SUSCRIBIR EL CONVENIO

| HABITAL                                            | AFF                                                                                                    | incegra                                                                                                    | ۲                                                                                                    | KIMA                                                                                                    |                                                                                                    | AFP del grupo Sco                      | tiabank |
|----------------------------------------------------|----------------------------------------------------------------------------------------------------|----------------------------------------------------------------------------------------------------|----------------------------------------------------------------------------------------------------|----------------------------------------------------------------------------------------------------|----------------------------------------------------------------------------------------------------|----------------------------------------|---------|
| APP                                                | Nota: Para ac<br>acepte e                                                                                                    | tualizar y reca<br>el mensaje de<br>Mensaje d<br>Al descongela<br>nuevamente<br>impresión de<br>¿Está seguro                                                                                                    | e Confirmación<br>e Confirmación<br>ar las Deudas se requie<br>la programacion de cuo<br>un nuevo reporte.<br>de descongelar la deuc<br>SI                                                                                                    | tas, seleccion<br>×<br>re realizar<br>tas e<br>a?<br>NO                                                                                                    | e Desc                                                                                                    | CONGELAR D                             | EUDA    |
| Marcar la casilla<br>aceptación<br>9.              | SUSCRIBIR CONVENIO<br>PRIMA<br>Total SPP<br>Que en ese senti<br>periodo de 5 mes<br>orden de prelació<br>Fuentes de Final<br>1 1. RECURSO<br>2 1. RECURSO<br>3 Seleccione<br>4 Seleccione<br>5 Seleccione<br>Que dicha entida<br>cronograma de p<br>Que el empleado<br>mismo, sobre las<br>materia de cobra<br>de Declaro que h<br>Finalmente, hag | 1,414.42<br>1,414.42<br>10, la entidad se compromete a p<br>es, según el cronograma de pag<br>i nólicado.<br>actamiento - Rubro - Tipo<br>5 ORDINARIOS - 0 - 0 - GR<br>5 ORDINARIOS - 0 - 0 - GR<br>5 ORDINARIOS - 0 - 0 - GR<br>1 denoce la normativa asociada a<br>agos.<br>r reconoce y acepta expresamer<br>cuales la AFP cuente con inform.<br>raza judicial, dentro de los plazos<br>e leido lo antes descrito y suscrib<br>a clicc en | 2,244.13<br>2,802.36<br>Dagar la deuda acogida al REPRO<br>cos que declaro conocer. Para lo co<br>interpretenta de la consecuencia<br>al REPRO-AFP y las consecuencia<br>nte que las deudas por periodos<br>ación y/o documentación de sus<br>establecidos en la normativa del<br>boo la presente Declaración Jurada | 282.12<br>378.47<br>AFP en cuotas mensuales acce<br>usal se utilizarán las siguientes f<br>amiento<br>a a las que está expuesta en cas<br>bajo el alcance del presente R<br>tento, se liquidarán con los fact<br>SPP.<br>como representante autorizad | 3,433.13<br>4,595.25<br>Indentes a S/ 919.05 du<br>uentes de financiamien<br>to de incumplimiento d<br>EPRO que no hayan sic<br>tores de actualización d<br>o de la Entidad.<br>CANCELAR | el<br>lo acogidas al<br>el SPP y serán |         |
|                                                    | AFP<br>HABITAT<br>INTEGRA                                                                                                    | Deuda Nominal Total Deud<br>178.79<br>124.12                                                                                                    | a Actualizada por Rentabilidad<br>125.53<br>288.63                                                                                                    | Interés de fraccionamiento<br>27.33<br>37.05                                                                                                    | Deuda Fraccionada<br>331.65<br>449.80                                                                                                    | Subcuota<br>66.33<br>89.96             |         |
|                                                    | La cual actualiza                                                                                                    | 1,116.47<br>da por rentabilidad a 202001 y aj                                                                                                    | 177.52<br>plicando la tasa de interés de frac                                                                                                    | 120.43                                                                                                    | 1,414                                                                                                    | 4.42                                   |         |
|                                                    | PROFUTURO<br>PRIMA                                                                                                    | 170.72<br>695.44                                                                                                    | 11.44<br>142.67                                                                                                    | 23.05<br>68.19                                                                                                    | 205<br>906                                                                                                    | .21<br>.30                             |         |
|                                                    | HABITAT                                                                                                    | 152.42<br>97.89                                                                                                    | 5.79<br>17.62                                                                                                    | 20.58<br>8.61                                                                                                    | 178                                                                                                    | .79<br>.12                             |         |
| Registrar el núm<br>de acuerdo<br>sesión de consej | ero<br>de<br>Que en la citada<br>O                                                                                                    | en la que se aprobó el<br>Sesión de Consejo se aprobó el<br>Deuda Nominal Fondo                                                                                                    | acogimiento REPRO-AFP II sobre<br>acogimiento de la deuda detallac<br>Deuda Nominal Comisión                                                                                                    | e la base de la Propuesta de Deu<br>la en el siguiente cuadro.<br>Deuda Nominal Prima de Se                                                                                                    | uda Fraccionada Nº 138.<br>guro Deuda Non                                                                                                    | 3.<br>ninal Total                      |         |
| Registrar la<br>de acogimier                       | fecha Yo, ide<br>nto Que, con fecha                                                                                                    | identificado(a)<br>ntificada con el RUC Nº<br>se                                                                                                    | con el documento de identidad f<br>declaro bajo juramento lo si<br>celebró la Sesión de Consejo                                                                                                    | N° ) representación<br>guiente:<br>del / de la                                                                                                    | de la Entidad                                                                                                    | Acuerdo Nº                             |         |
|                                                    |                                                                                                    |                                                                                                    |                                                                                                    |                                                                                                    |                                                                                                    |                                        |         |